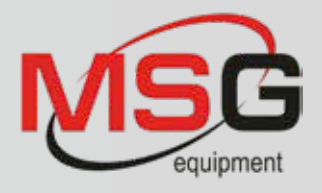

# INTENT

0

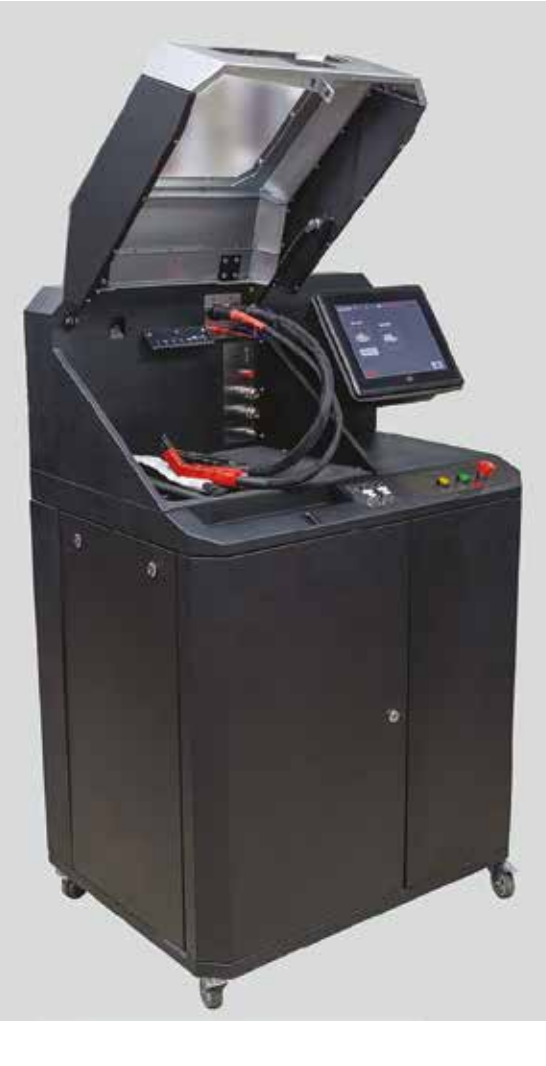

# **MSOO5 GÉPJÁRMŰGENERÁTOR** ÉS -INDÍTÓMOTOR DIAGNOSZTIKAI PRÓBAPAD

A címben szereplő feladatokat ellátó próbapad az autóvillamossági szakma régi szereplője. Közbevetve: mert ilyen szakma van, és a jövőben egyre nagyobb jelentőséget kap. Általában dinamó-, generátor- és indítómotor-felújítók (ma azt mondjuk, újragyártók) alapvető mérőberendezése. Világpiaci kínálatából, ha nem is bőven, de lehet válogatni, lehetnek kinek-kinek kedvencek is közöttük. A próbapadok sokáig tudásbeli változatlansággal értek meg generációkat, majd ide is beszivárgott az elektronika, és átvette az uralmat. A régi padok királyságának fél évtizeden belül leáldozott. Az új próbapadok (sok) mindent tudnak, és fel tudnak nőni – programfrissítéssel a távolból – az új típusokhoz, vizsgálati követelményekhez. Információk jönnek-mennek az autó idegrendszeri vonalain, nemigen közlik ma már velünk, valójában mi is történik "odabent". A generátor, indítómotor előkészítése a méréshez, az adatok, kapcsolásuk beazonosítása percek kérdése, maga a mérés és minősítés pedig "seperc". Ez nem jelenti azt, hogy nem kell hozzá alapos tudás, de a "mesterséges intelligencia" a munkát nagyon leegyszerűsíti, lerövidíti, hatékonnyá teszi. Ilyen próbapadnak szánták az MSG equipment cég tervezői az MSO05-ös típust. Az MS005 próbapad a 12 V és 24 V névleges feszültségű gépjármű váltakozó áramú generátorok műszaki állapotvizsgálatára alkalmas 300 A és 150 A terhelés alatt, beleértve a 12 V "start-stop" rendszerű generátorokat is, továbbá az indítómotorok műszaki állapotának komplex ellenőrzésére, valamint a 12 V-os indítóakkumulátorok maradékkapacitásának megállapítására. A próbapad valós időben, oszcillogramokkal jeleníti meg a mért paramétereket, ami lehetővé teszi az egység állapotának pontos ellenőrzését.

A gépjárműgenerátorok diagnosztikája a következő műszaki jellemzőket vizsgálja:

- szabályozott feszültség,
- a töltésjelző (ellenőrző-) lámpa helyes működése,
- a frekvencia és az FR kitöltési tényező kijelzése (feszültségszabályozó reakciója),
- az AC pulzáció értéke.

A próbapad valós időben, oszcillogramokkal jeleníti meg a mért paramétereket, ami lehetővé teszi az egység állapotának pontos ellenőrzését.

COM generátoroknál:

- azonosító és protokoll,
- kommunikáció sebessége,
- LIN protokoll típusa,

 a szabályozó öndiagnosztika.
 Az indítómotoroknál indítástól kezdődően oszcillogramokon követhetjük a feszültségváltozás jellegét és a 30-as, 45-ös és 50-es kapcsokon lévő áramokat.

# AZ MSOO5 PRÓBAPAD ÁLTALÁNOS LEÍRÁSA

A próbapad munkaterében **9** az alábbi csatlakozókat találjuk:

 1 – Generátorhajtó szíjak: ékszíj és hosszbordás szíj
 2 – Tápkábelek: B+ és B–

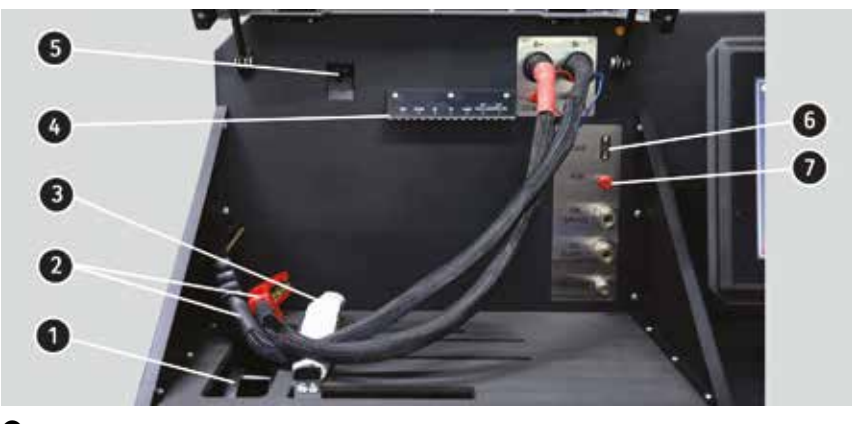

0

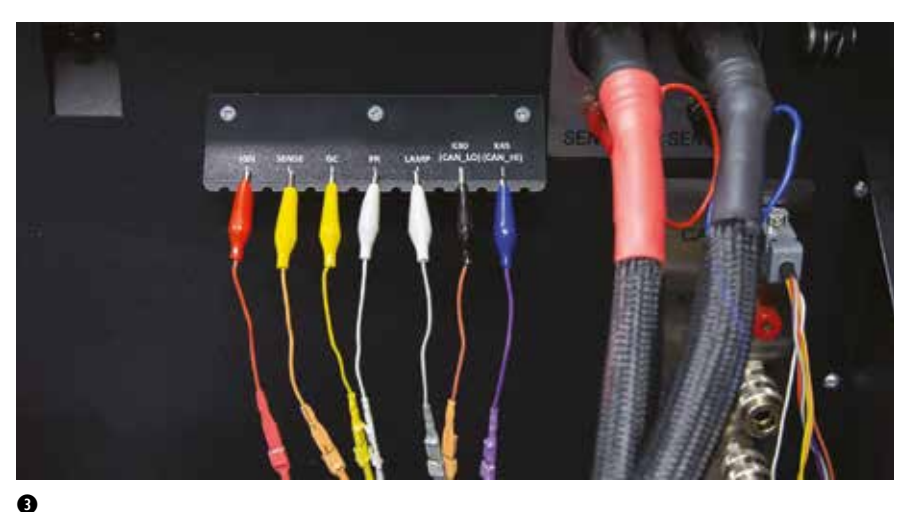

3 – Egységrögzítő (leszorító) lánc
4 – A diagnosztikai csipeszes kábelek

- tartója (lásd külön ábrán)
- 5 Hőkamera
- 6 Diagnosztikai kábel csatlakozóportja
- 7 Diagnosztikai kábel csatlakozóportja az indítómotor-diagnosztikához **9**

A mérővezetékeket színkódjaikkal azonosítjuk és célszerűen a **3** ábrán látható felirattal jelölt helyekre tesszük. Színben a krokodilcsipesz vezetékének, illetve az elmenőkábel színe számít az azonosításban. Vegyük sorra:

**Piros** – IGN (Ignition) – a gyújtóáramkör csatlakoztatására szolgál, a kivezetések: 15, A, IG.

Narancssárga – SENSE (Sense Pin) – az a terminál, amely lehetővé teszi az akkumulátor feszültségének feszültségszabályozó általi meghatározott értékének a mérését, valamint összehasonlítja az akkumulátor feszültségét a generátor kimeneti feszültségével. Ez az illesztőkábel az S csatlakozóhoz csatlakozik.

Sárga – GC – a generátorfeszültség-szabályozó vezérlés csatlakoztatására szolgál. Ez az illesztővezeték a következő kivezetésekhez csatlakozik: COM, SIG stb.

**Fehér** – FR – a terminál, amely a szabályozó terhelésére vonatkozó adatokat továbbítja. Ez a vezeték a következő kapcsokhoz csatlakozik: FR, DFM, M.

**Szürke** – LAMP – a feszültségszabályozó-ellenőrző lámpa áramkörének csatlakozási pontja. A következő kapcsokhoz van csatlakoztatva: D+, L, IL, 61.

Barna – K30 – az indító 30. kapcsához csatlakozik, amely a próbapadi akkumulátor "+" kivezetéséhez csatlakozik.
Lila – K45 – az indítómotor behúzótekercsének kimenetére csatlakozik.

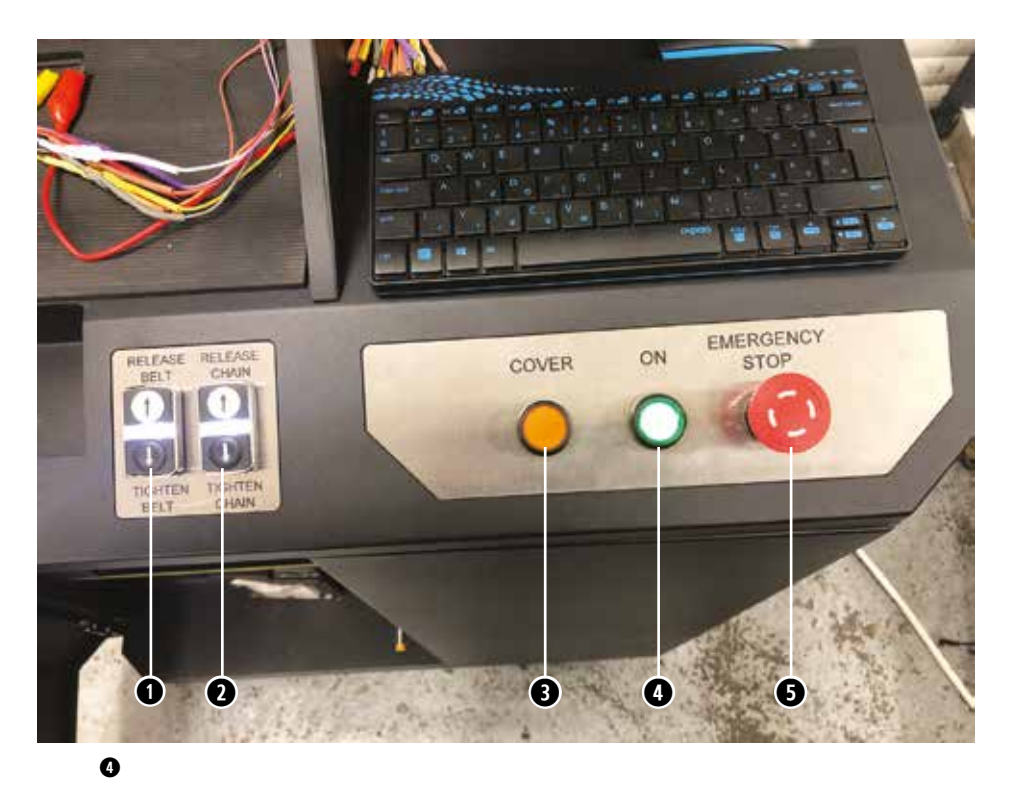

**9** USB- és LAN-portok helye

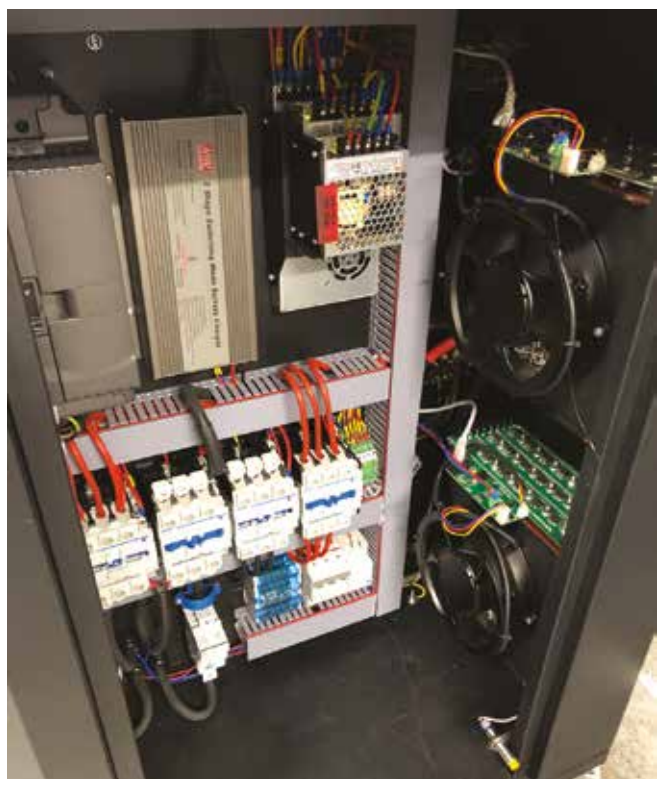

6

A próbapad vezérlőpaneljét a **4** ábra mutatja, a kezelőszerveket számmal jelöltük:

1 – Gombok a generátor hajtószíja meghúzásának (TIGHTEN BELT) és lazításának (RELEASE BELT) vezérlésére.

2 – Gombok az egységrögzítő lánc meghúzásának (TIGHTEN CHAIN) és lazításának (RELEASE CHAIN) vezérlésére.

3 – COVER gomb – kinyitja a védőburkolatot.

4 – "KI/BE" (ON) gomb – felelős a padon lévő áramellátásért. A munkapad kikapcsolása a szervizprogram főmenüjében található "Turn off the bench" gomb megnyomásával történik.

5 – EMERGENCY STOP (vészleállítás) gomb – a generátorhajtás vészleállítása, kikapcsolja a szíj/lánc meghúzását és a tápkábelek betáplálását.

Az érintőképernyő alján két USB-port **3** található a számítógép perifériá-

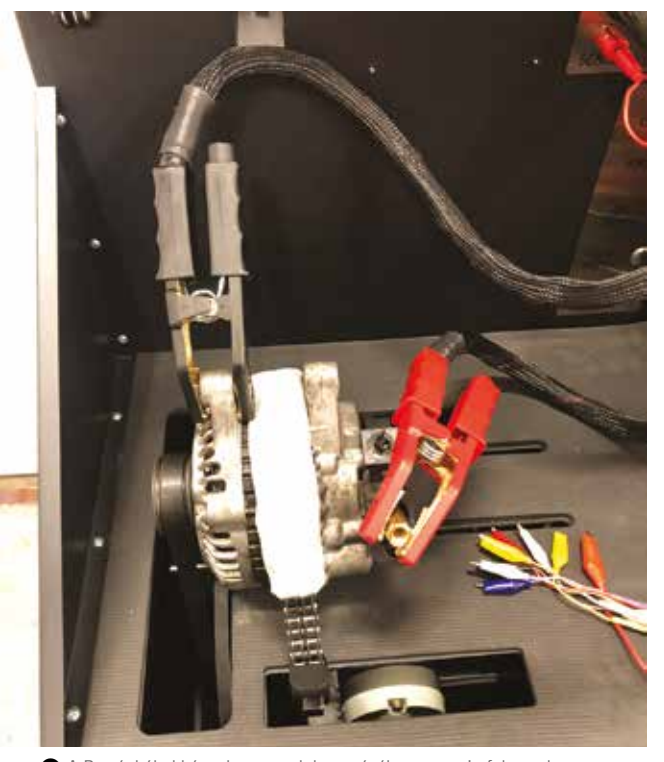

A B+ tápkábel kényelmes csatlakoztatásához csavarja fel az adaptert a generátor pozitív kivezetésére

jának (egér, billentyűzet, wifiadapter) és a hálózati LAN-port csatlakoztatásához.

A pad szekrényét kinyitva **6** és a kivitelezést megszemlélve, meggyőződhetünk, hogy gondos, átgondolt gyártmánnyal van dolgunk (jellemző ez általában az MSG készülékeire, amint arról korábbi ismertetőinkben is szóltunk).

Szereljük fel a generátort, csatlakoztassuk a hajtószíjat, a hajtó motortengelyt és a generátortengelyt párhuzamosítsuk, a szíj vonalba futását állítsuk be, majd a lánccal szorítsuk le a generátort, a megfelelő leszorítóerő létrejöttét lámpa jelzi **0**.

#### MUNKÁRA FEL!

Nyissuk meg a próbapad főmenüjét! Tartalma a • kép alapján az alábbi: 1 – A próbapad-leállító virtuális OFF gombja, ezzel, és ne a vészgombbal állítsuk le a padot.

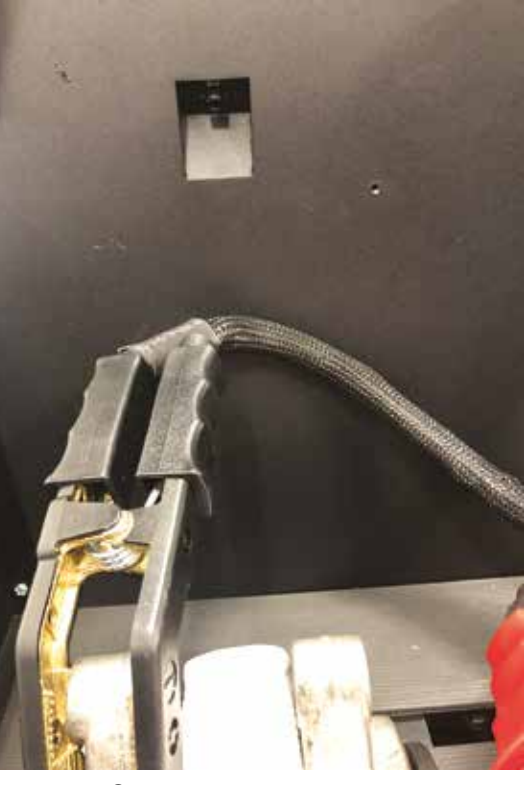

8 A generátor hőmérsékletét hőkamera figyeli

| MŰSZAKI ADATOK                                                |                                                                                                    |  |  |  |  |
|---------------------------------------------------------------|----------------------------------------------------------------------------------------------------|--|--|--|--|
| Tápfeszültség                                                 | 400 V                                                                                                    |  |  |  |  |
| Táphálózat típusa                                             | 3 fázis                                                                                                    |  |  |  |  |
| Hajtásteljesítmény                                            | 7,5 kW                                                                                                    |  |  |  |  |
| Méretek (h × sz × m)                                          | 655×900×1430 mm                                                                                                    |  |  |  |  |
| Tömeg                                                         | 130 kg                                                                                                    |  |  |  |  |
| Akkumulátorok                                                 | 2 db azonos 12 V-os ólomakkumulátor                                                                                     |  |  |  |  |
| Akkumulátorkapacitás                                          | 45 Ah                                                                                                    |  |  |  |  |
| Akkumulátorok töltése                                         | automatikus                                                                                                    |  |  |  |  |
| A diagnosztizált egységek névleges<br>feszültsége             | 12, 24 V                                                                                                    |  |  |  |  |
| A diagnosztizált egység maximális<br>teljes szerkezeti hossza | 410 mm                                                                                                    |  |  |  |  |
| GENERÁTORDIAGNOSZTIKA                                         |                                                                                                    |  |  |  |  |
| Terhelés                                                      | 12 V / 300 A; 24 V / 150 A                                                                                              |  |  |  |  |
| Az ellenőrzés lépéseinek vezérlése                            | automatikus, illetve kézi                                                                                               |  |  |  |  |
| Terhelés beállítása                                           | 0–100%, lágy                                                                                                    |  |  |  |  |
| Fordulatszám-tartomány                                        | 0-3000 min <sup>-1</sup>                                                                                                |  |  |  |  |
| Fordulatszám-beállítás                                        | lágy                                                                                                    |  |  |  |  |
| Generátorhajtás                                               | ékszíj, illetve hosszbordás szíj                                                                                        |  |  |  |  |
| A diagnosztizált generátorok típusai                          | 12 V – lámpa, SIG, RLO, RVC, C KOREA, P-D,<br>C JAPAN, COM (LIN, BSS), S/A PSA                                          |  |  |  |  |
|                                                               | 24 V – lámpa, COM (LIN)                                                                                                 |  |  |  |  |
| INDÍTÓMOTOR-DIAGNOSZTIKA                                      |                                                                                                    |  |  |  |  |
| Indítómotor-teljesítmény max.                                 | 11 kW                                                                                                    |  |  |  |  |
| Mért paraméterek                                              | diagramok megjelenítése: indítási feszültség és<br>feszültségváltozás, áram és áramváltozás K30,<br>K50 és K45 pontokon |  |  |  |  |
| AKKUMULÁTORDIAGNOSZTIKA                                       |                                                                                                    |  |  |  |  |
| A diagnosztizált akkumulátorok típusa                         | bármilyen savas ólomakkumulátor, 12 V                                                                                   |  |  |  |  |
| Mért paraméter                                                | kapacitás                                                                                                    |  |  |  |  |
| TOVÁBBI JELLEMZŐK                                             |                                                                                                    |  |  |  |  |
| Kijelző                                                       | 12" érintőképernyő                                                                                                    |  |  |  |  |
| Szoftverfrissítés                                             | elérhető                                                                                                    |  |  |  |  |
| Generátor-adatbázis                                           | elérhető                                                                                                    |  |  |  |  |
| Diagnosztikai eredmények tárolása                             | igen                                                                                                    |  |  |  |  |
| Nyomtatás                                                     | igen                                                                                                    |  |  |  |  |
| Internetkapcsolat                                             | wifi (802.11 a/b/g/ac), Ethernet                                                                                        |  |  |  |  |
| Perifériás eszközök csatlakoztatása                           | 2 × USB 2.0                                                                                                    |  |  |  |  |

2 – Gomb a generátor adatbázisba való belépéséhez.

3 – Generátordiagnosztika-aktiváló gomb.

4 – Az indítómotor-diagnosztika aktiváló gombja.

5 – Információ a padhoz csatlakoztatott akkumulátorok állapotáról.

6 – A csatlakoztatott diagnosztikai kábel jelzője.

7 – Jelzőgomb a hajtószíj meghúzásához és a rögzítőlánc megfeszítéséhez:

- piros szín a szíj/lánc nincs megfeszítve,
- zöld szín a szíj/lánc meghúzása megfelelő.

Nyomja meg a szíj- és láncfeszítés-vezérlés menüjének eléréséhez.

8 – A jelzőgomb azt jelzi, hogy a diagnosztika nem hajtható végre. Nyomja meg, hogy megnyissa az ablakot, ahol elolvashatja a letiltás okait:

- a bal oldali szervizajtó nyitva van;
- nyitva van az első szervizajtó;
- a jobb oldali szervizajtó nyitva van;
- A VÉSZLEÁLLÍTÁS gombot megnyomta.

9 – SETTINGS gomb (beállítások).
 Csak a programfelület nyelve módosítható.

A generátordiagnosztika üzemmódjának aktiválása után megjelenik a diagnosztizált generátor típusának kiválasztására szolgáló menü **O**, amely tartalmazza:

1 – Diagnosztizált generátortípus.

2 – A diagnosztizált generátor névleges feszültsége.

3 – Maximális áramerősség a generátordiagnosztikához.

4 – A leggyakoribb generátortípusok csatlakozókapcsainak hivatkozásai a diagnosztizált generátorhoz való megfelelő kiválasztáshoz.

5 – Gomb a kiválasztott generátortípus automatikus diagnosztikai üzemmódjára való átváltáshoz.

6 – A kiválasztott generátortípus kézi diagnosztikai üzemmódjára váltás gombja.

7 – A generátor szíjtárcsája átmérőjének beállítása. Ez a paraméter akkor van beállítva, ha a generátordiagnosztika során a forgási sebességnek meg kell egyeznie a járműmotor fordulatszámával.

Az MS-33001 diagnosztikai kábel **①** generátorok és indítómotorok diagnosztikájára használt kapcsait csak a relé szabályozókapcsaira és a K30 és 50a indítókapcsokra szabad csatlakoztatni.

# A GENERÁTOR FELKÉSZÍTÉSE A MÉRÉSHEZ

A generátor teljesítményének ellenőrzéséhez a diagnosztikai kábel vezetékeit megfelelően kell csatlakoztatni a generátor csatlakozójának kivezetéseihez.

A generátor OEM-jére hivatkozva, amelyet általában a karosszérián vagy a hátsó burkolaton tüntetnek fel, keresse meg a generátor csatlakozójának, kivezetéseinek hivatkozásait a próbapadi adatbázisban **@**: <complex-block>

A diagnosztizált generátor típusának kiválasztására szolgáló menü a lábkiosztásokkal

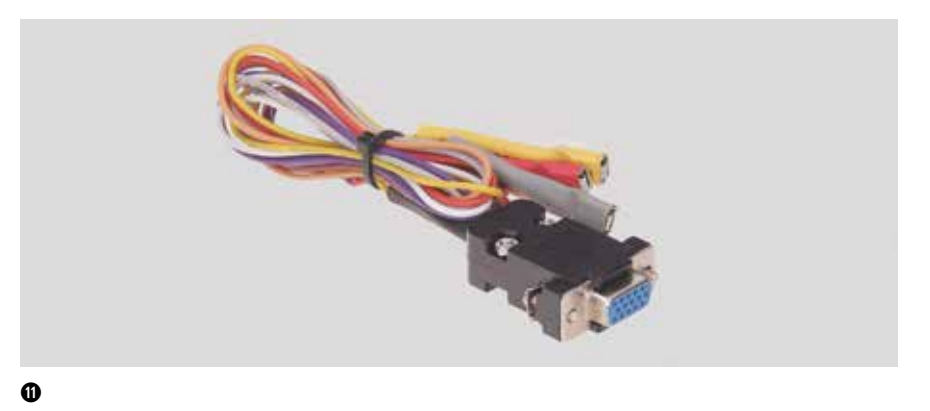

Az MS-33001 diagnosztikai kábel generátorok és indítómotorok diagnosztikájára használt kapcsait csak a relé szabályozókapcsaira és a K30 és 50a indítókapcsokra szabad csatlakoztatni.

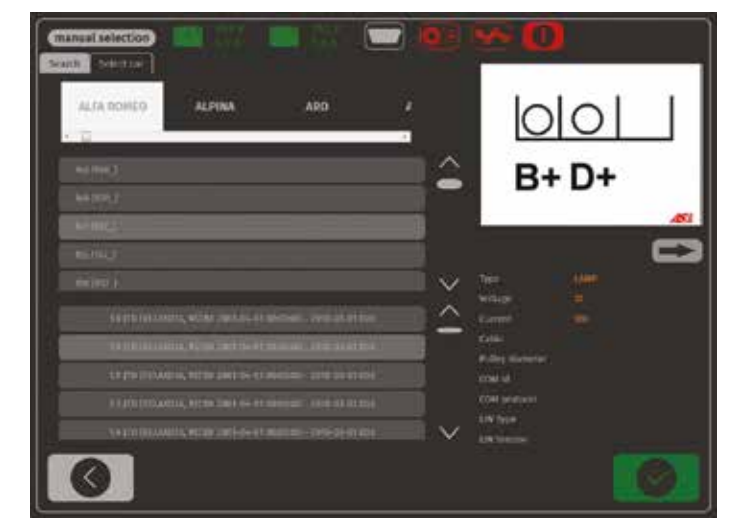

D Adatbázis-keresés menü és keresési eredmények

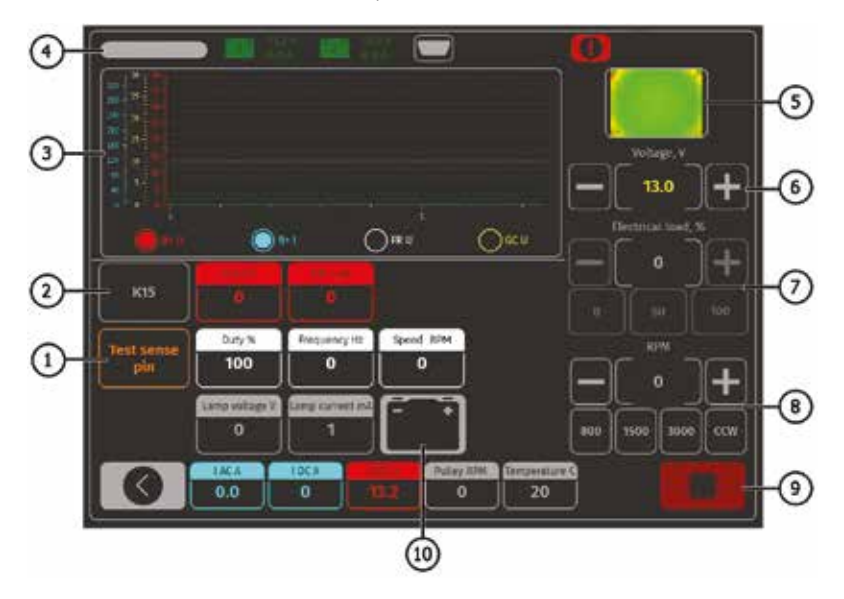

B A lámpa, SIG, RLO, RVC, C KOREA, P-D, C JAPAN generátortípusok diagnosztikája

- A megnyíló ablakban @ a "Keresés" fülön írja be a generátor sorozatszámát, és nyomja meg a "Keresés" gombot, vagy az "Autó kiválasztása" fülön válassza ki azt az autómárkát és modellt, amelybe a diagnosztizált generátort telepítették.
- Ha az adatbázis rendelkezik a szükséges generátorral, annak típusa, főbb specifikációi, fényképek és csatlakozóterminálok hivatkozásai (a generátor képe alatti nyíl megnyomásával megjelenítheti a csatlakozóterminál hivatkozásait).

#### GENERÁTORDIAGNOSZTIKA

A teszt indításakor a következő információk jelenhetnek meg **1**: 1 – "Test sense pin" gomb – nyomja meg, hogy az S terminál teljesítményét ellenőrizze. A feszültségszabályozó leolvassa a tényleges akkumulátorfeszültséget az S (Sense) kapocsra hivatkozva, és növeli a generátor kimeneti feszültségét a töltési veszteségek kompenzálására.

2 – K15 gomb utánozza a gyújtás indítójelét, amely a generátor feszültségszabályozójához kerül. Ha a generátor konfigurációja tartalmazza a terminált (A vagy IG, vagy 15), nyomja meg a K15 gombot a generátor diagnosztikája előtt. 3 – A mért paraméterdiagram megjelenítési mezője.

4 - Diagnosztizált generátortípus.

5 – Az egység hőmérsékletének kijelzése a hőkameráról.

6 – Generátor kimeneti feszültségét vezérlő gombok (ha a kialakítás lehetővé teszi a feszültség beállítását).

 7 – Generátorterhelést vezérlő gombok.
 Az érték a beállított érték %-ában van megadva.

8 – Gombok a generátor fordulatszámának és forgási irányának szabályozására. Alapértelmezés szerint a próbapad az óramutató járásával megegyező irányba forgatja a generátort (ha a szíjtárcsa felől nézzük). Ha szükséges, változtassa meg a forgásirányt a CCW gomb megnyomásával.

9 – Diagnosztikai folyamatot leállító gomb.

10 – Az ellenőrzőlámpa működésének visszajelzője.

# KÉPMEZŐN BELÜLI KIJELZÉSEK

**K15 U V** – feszültségérték a gyújtáskörben (K15).

K15 I mA – áramérték a gyújtáskörben (K15).

**Duty%** – kitöltési tényező % – az FR, DFM, M csatornán keresztül vett PWM jel kitöltési tényezője (a forgórésztekercsen átfolyó gerjesztőárammal arányosan).

**Frequency Hz** – frekvencia Hz – az FR, DFM, M csatornán keresztül kapott jel frekvenciaértéke.

**Speed RPM** – fordulatszám-szabályozó által mért generátor-fordulatszám.

Lamp voltage V – lámpafeszültség V – feszültségérték a vezérlőlámpán.

Lamp current mA – lámpaáram mA – az elektromos áram értéke a vezérlőlámpán. I AC A – a váltakozó áram értéke a B+ áramkörben.

I DC A – az egyenáram értéke a B+ áramkörben.

U DC V – B+ kapocsfeszültség értéke. Pulley RPM – generátor-szíjtárcsa fordulatszáma. Ha a szíjtárcsa mérete nincs megadva a menüben, akkor a hajtás fordulatszáma jelenik meg. Temperature C – a generátor hőmérsékletének maximális értéke, amelyet hőkamera rögzít.

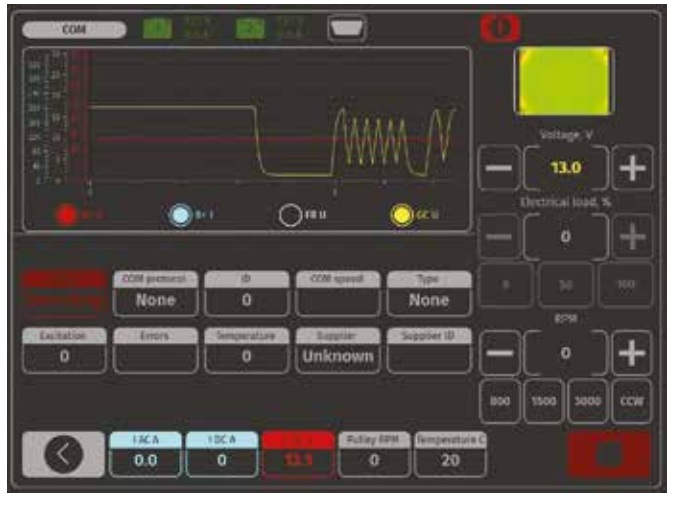

COM generátor diagnosztikai menü

A COM generátor diagnosztikai menüjének tartalma **@**:

**Status** – generátor csatlakozásának állapotjelzője.

**COM protokol** – feszültségszabályozó protokoll verziójelzője: BSS, LIN1 vagy LIN2.

ID – feszültségszabályozó azonosító száma.

**COM speed** – adatátvitelisebesség-jelző a vezérlőegységtől (ECU) a feszültségszabályozóhoz. Ez a paraméter a LIN protokollal vezérelt generátoroknál jelenik meg. A következő sebességértékek jeleníthetők meg:

- L 2400 Bod (alacsony);
- M 9600 Bod (közepes);
- H 19200 Bod (nagy).

**TYPE** – a LIN protokollszabályozó típuskódjának megjelenítése: A1, A2, A3, A4, B1, B2, B3, B4, C3, D1, D2, E1. EXCITATION – áramérték a generátor gerjesztésének tekercsében. Ezt a paramétert a feszültségszabályozóból olvassa ki a LIN protokoll. ERRORS – hibajelzés, amelyet a szabályozó továbbít a motorvezérlő egységnek. A következő hibák fordul-

hatnak elő:

- E (elektromos) elektromos hibák;
- M (mechanikus) mechanikai hibák;
- T (termikus) túlmelegedés.

**TEMPERATURE** – a szabályozó által mért saját hőmérséklet.

**Supplier** – a generátor feszültségszabályozó gyártója.

Supplier ID – a generátor feszültség-

szabályozójának gyártói azonosító száma.

# GENERÁTORDIAGNOSZTIKA KÉZI VEZÉRLÉSŰ ÜZEMMÓDBAN

 A generátor felszerelése után végezze el a belépés alaplépéseit **9**.
 A próbapad generátor-adatbázisának használatakor a diagnosztikai paraméterek beállítása automatikusan történik. Válassza ki a diagnosztizált generátor névleges feszültségét, a generátor típusát, a maximális diagnosztikai áramot, a szíjtárcsa átmérőjét.

A diagnosztika csak akkor indítható el, ha a próbapadi diagnosztikai kimenetek csatlakoztatva vannak a generátor feszültségszabályozó kapcsaihoz. 2. A diagnosztika elindításához nyomja meg a "Kézi teszt" (**①** ábra, 6) gombot. Ha a diagnosztizált generátor COM típusú, várjon, amíg a munkapad azonosítja a generátor azonosítóját és típusát. Az ERRORS jelző mellett megjelenik a MEC mechanikai hiba értesítés.

Ha a generátor konfigurációja tartalmazza az A vagy IG, vagy a 15 terminált, aktiválja a K15 gombot. Ha a generátor konfigurációja tartalmazza az ellenőrzőlámpát, a jelzőfénynek világítania kell (🕑 ábra, 10).

- Szemrevételezéssel ellenőrizze, hogy a generátor megfelelően forog-e. A szabadon futó szíjtárcsás generátorok esetében legyünk óvatosak a forgásirány kiválasztásakor. Ha rendellenes zajok vagy generátorrezgések vannak, amelyek a generátor mechanikai meghibásodására utalhatnak, állítsa le a diagnosztikát.
- A hajtásvezérlő gombokkal fokozatosan növelje a fordulatszámot, amíg a kimeneti feszültség megegyezik a névleges feszültséggel. Az üzemképes generátorok többsége 700–850 min<sup>-1</sup> között indítja el az áramtermelést.

Egyes COM típusú generátorok esetében 1200 min<sup>-1</sup>-nél nagyobb fordulatszámon kezdődik az áramleadás, emellett vannak LRC generátorok (Load Response Control), amelyek a kimeneti feszültség ingadozásánál átmeneti késleltetéssel rendelkeznek.

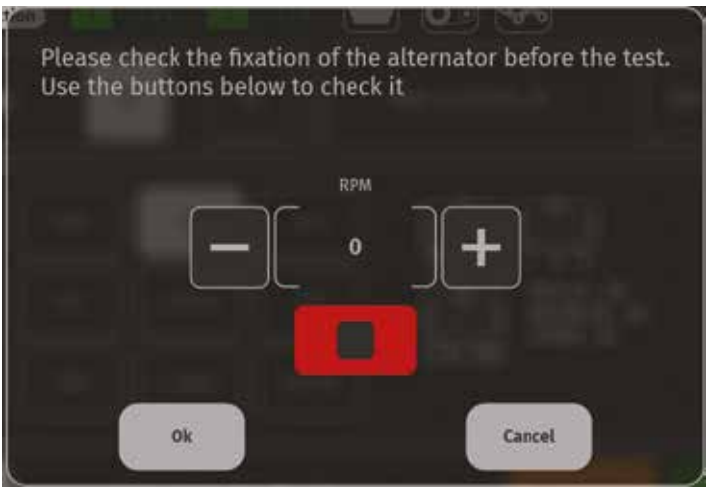

G

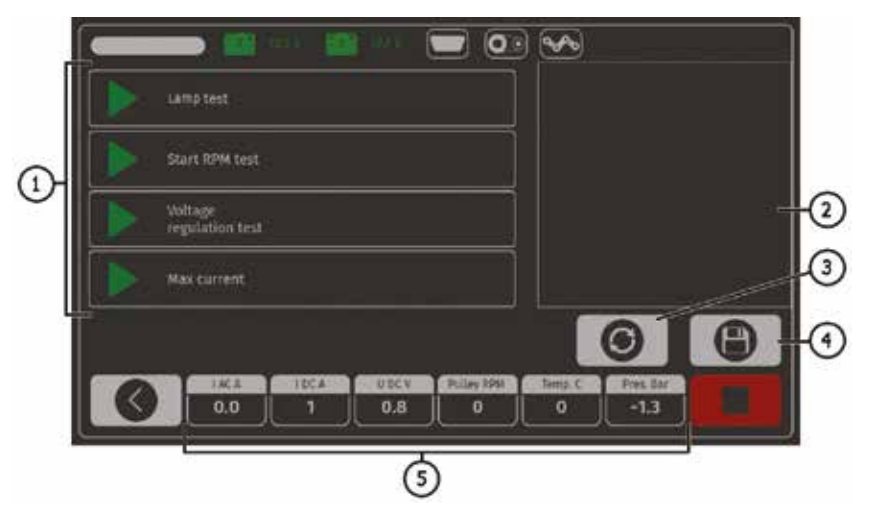

6 Automatikus ellenőrzési mód menü, az automatikus tesztlépések minden generátortípus esetében egyediek

Lámpa típusú generátorok esetén a szabályozott feszültség értékét 12 V-os generátor esetén 14–14,8 V, 24 V-os generátorok esetén 28– 29,8 V között kell beállítani. Ha a generátor fel van szerelve ellenőrzőlámpával, akkor annak ki kell aludnia.

Ha a diagnosztizált generátor COM típusú, a mechanikai hiba megszűnik.

#### A feszültségszabályozó ellenőrzése

- Állítsa be a fordulatszámot 1500– 2000 min<sup>-1</sup> közötti értékre.

# A generátor működés-ellenőrzése terhelés alatt

 Állítsa be a fordulatszámot 2500– 3000 min<sup>-1</sup> közötti értékre.

- Állítsa be a feszültséget 14–14,8 V között. A C JAPAN típusú generátoroknál kapcsolja be az 1-es módot.
- Nyomja meg az elektromos terhelésszabályozó gombokat (
   ábra,
   7) a generátor terhelésének fokozatos növeléséhez. Ugyanakkor a kimeneti feszültség értékének állandónak kell maradnia, miközben a váltakozó áram (I, AC) értéke a B+ áramkörben nem haladhatja meg a névleges terhelési érték
   10%-át (pl. 50 A terhelésnél az
   I, AC érték nem haladhatja meg az 5 A-t). Az áramoszcillogramon nem lehetnek nagy csúcsok, az értékek egyenlő határokon belül változhatnak.

A generátor műszaki állapotának ellenőrzéséhez elegendő az 50–80 A terhelés.

A generátordiagnosztika befejezése Nyomja meg a gombot a generátor hajtásának leállításához, majd kattintson a "vissza" gombra az üzemmódból való kilépéshez és a tápellátás eltávolításához. Most a generátor levehető a padról.

# GENERÁTORDIAGNOSZTIKA AUTOMATIKUS VEZÉRLÉSŰ ÜZEMMÓDBAN

- A megnyíló ablakban válassza ki: a diagnosztizált generátor névleges feszültségét, 12 V vagy 24 V, a generátor típusát, a maximális tesztáramot, a szíjtárcsa átmérőjét (ha az érték ismert). A generátor alap használatakor az ellenőrzési paraméterek beállítása automatikusan történik.
- 4. Az "Automatic test" gomb megnyomása után megjelenik egy ablak a generátor előtesztjének fordulatszám-beállításához (<sup>1</sup> ábra) min<sup>-1</sup> közötti értékre. Ha a generátor normálisan forog, és nincs jele az egység mechanikai meghibásodásának, nyomja meg az "OK" gombot – megnyílik az automatikus ellenőrzési mód ablaka (<sup>1</sup> ábra).
- Az Automatikus ellenőrzés menüben aktiválja az ellenőrzés minden lépését egymás után. A tesztelés minden szakaszának befejezése után az eredmény eltárolható a próbapad memóriájában, és a generátor leszerelhető a próbapadról.

1 – Aktiválógombok a generátor vizsgálati (mérési) fázisaihoz:

- lámpateszt a vezérlőlámpa áramköri teljesítményének ellenőrzése,
- indítási fordulatszám teszt a generátor-szíjtárcsa fordulatszámának meghatározása, amelynél az áramtermelés elindul,
- feszültségszabályozó-teszt vezérelt szabályozók teljesítményének ellenőrzése,
- max. áramerősség a generátor által termelt maximális áramerősség meghatározása.

2 – A teszteredmények megjelenítésére szolgáló mező.

3 - Reset gomb egy új tesztciklushoz.

4 – A teszt eredményeinek mentésére szolgáló gomb.

5 – A mért paraméterek aktuális értékei. A **1** ábra a generátorvizsgálat jegyzőkönyvének tartalmát mutatja be.

## INDÍTÓMOTOR-DIAGNOSZTIKA

Az indítómotor diagnosztikai vizsgálatának lépései:

- 1. Az indítómotor felszerelése a munkaterületre, és rögzítése.
- A "B+" tápkábel csatlakoztatása, célszerűen az adapterre fogatva.
   A "B–" testkábelt csatlakoztassa az indítómotortesthez <sup>(1)</sup>.
- Csatlakoztassa a munkapad 50-es portját a behúzótekercs csatlakozójához (50-es kapocs <sup>(3)</sup>).
- Csatlakoztassa a K30 és K45 kábeleket a megfelelő indítókapcsokhoz <sup>(1)</sup>.
- A főmenüben válassza ki az indítómotor-diagnosztikai módot, majd a névleges feszültséget (12 V vagy 24 V) – a diagnosztizált egység specifikációi alapján.
- Állítsa be a diagnosztika időtartamát és nyomja meg a Start gombot ábra, 5).
- A beállított idő lejártakor a próbapad leállítja a diagnosztikát, és megjelennek a mért paraméterek <sup>1</sup>/<sub>2</sub>. A feszültség- és áramváltozásokat tartalmazó oszcillogramok bemutatják az indítómotor műszaki állapotát és a meghibásodások valószínű okait.
- 8. Az indítómotort le lehet szerelni a próbapadról.

A próbapad az indítómotor terheléses vizsgálatára nem alkalmas.

| Tester ID:                     | MS005            | Alternat    | or test  | report    |
|--------------------------------|------------------|-------------|----------|-----------|
| AS-PL number:                  |                  |             | Type:    | Lamp      |
| Time:                          | 12:51 du.        | 12:51 du.   |          | 12        |
| Date:                          | 06.jan.23        |             | Current: | 80        |
| Test 1                         | Idle test        | Speed:      | 0        | Load: 0%  |
| Lamp current                   |                  | 282         | mA       | PASS      |
| FR duty                        |                  | 100         | %        |           |
| FR frequency                   |                  | 0           | Hz       |           |
| Test 2                         | Start RPM        | Speed:      | 0 - 3000 | Load: 0%  |
| Acceleration speed             |                  | #time_from_ | sec      |           |
| Start time                     |                  | 0,7         | sec      |           |
| Test 3                         | Freerun test     | Speed:      | 0 - 3000 | Load: 0%  |
| Start speed                    |                  | 600         | RPM      | PASS      |
| Voltage set point              |                  | 13,91       | V        | PASS      |
| Lamp current                   |                  | 0           | mA       | PASS      |
| FR duty                        |                  | 100         | %        |           |
| FR frequency                   |                  | 0           | Hz       |           |
| Motor power at free run        |                  | 591         | W        |           |
| Battery charging current, DC   |                  | 21          | A        |           |
| Battery charging current, AC   |                  | 1,86        | A        |           |
| Alternator temperature         |                  | 19          | DegC     |           |
| Sence ON voltage               |                  | 14,02       | V        |           |
| Test 4                         | Load test        | Speed:      | 3000     | Load: MAX |
| Maximum alterna                | ator current, DC | 84          | A        | PASS      |
| Maximum alternator current, AC |                  | 4,39        | A        | PASS      |
| Voltage at max lo              | oad              | 14,89       | V        | PASS      |
| Maximum output                 | power            | 1250,76     | W        |           |
| Alternator tempe               | rature           | 21          | DegC     |           |
| Lamp current                   |                  | 0           | mA       | PASS      |
| FR duty                        |                  | 100         | %        |           |
| FR frequency                   |                  | 0           | Hz       |           |
| Motor power und                | ler load         | 2283        | W        |           |
| Efficiency                     |                  | 74          | %        |           |
| Testing time                   |                  | 12          |          |           |

Generátorvizsgálati jegyzőkönyv

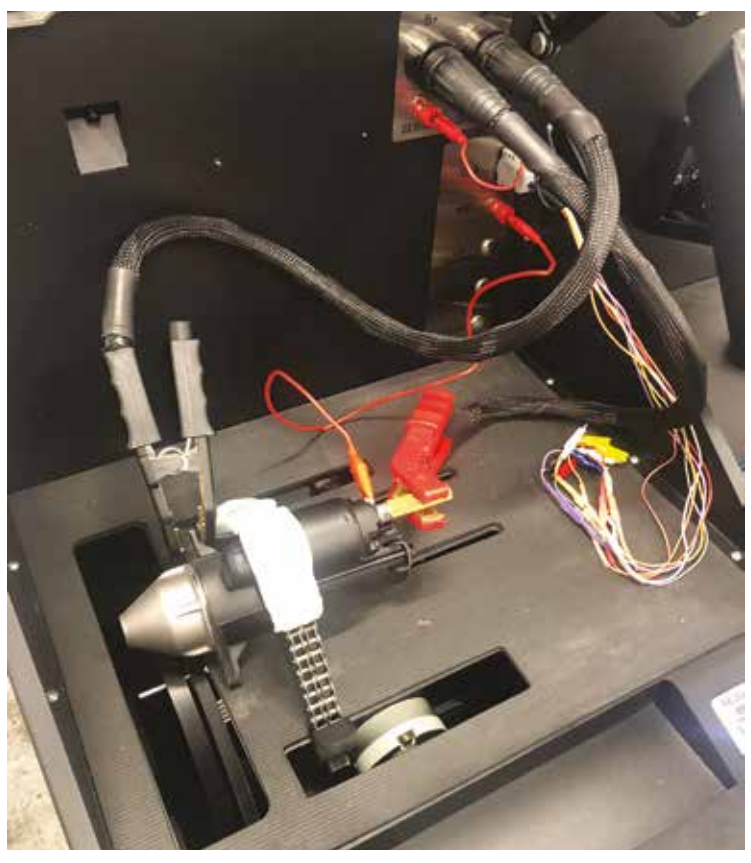

🕲 Az indítómotor elhelyezése a munkatérben, a vezetékek csatlakoztatása

A tesztelés minden szakaszának befejezése után az eredmény eltárolható a próbapad memóriájában, és a generátor leszerelhető a próbapadról.

A próbapad az indítómotor terheléses vizsgálatára nem alkalmas.

A mérési lehetőségeket a mérési képernyő 🕲 tartalmának ismertetésével követhetjük nyomon.

Az Indítómotor-diagnosztika menüje 
1 – A teljes vizsgálati idő alatt mért paraméterek oszcillogramja.
2 – A paraméterek oszcillogramja az indítómotor beindulási időintervallumában, az ● képből nagyítva.
3 – A teszt időtartamának beállítása.
4 – A teszt megkezdése után másodpercben mért paraméterek:

B+ I A – elektromos áram a 30-as kapocsnál (B+);

B+ U V – feszültség a 30-as kapcson (B+); K50 I A – elektromos áram az 50-es kapocsnál;

K50 U V – feszültség az 50-es kapcson; K30 K45 V – K30, K45 mágnesszelep kapocsfeszültség-esés – pillanatnyi.

5 – Diagnosztikaindító gomb.6 – Aktuális paraméterek:

I AC A – váltakozó áram a B+ áramkörben (30. kapocs);

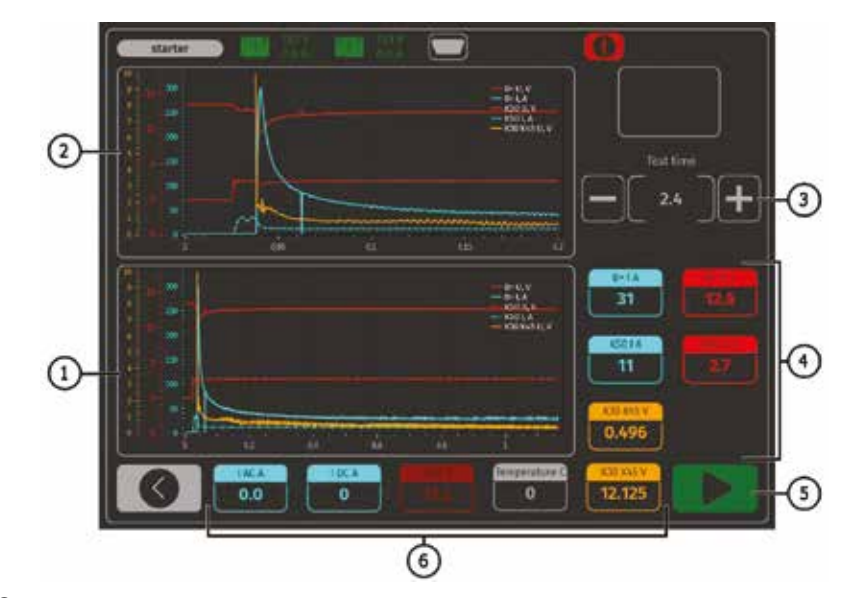

Indítómotor-diagnosztika menüje

I DC A – egyenáram a B+ áramkörben (30. kapocs);

U DC V – feszültség a B+ áramkörben (30. kapocs);

K30 K45 V – K30, K45 behúzótekercsérintkezők kapocsfeszültség-esése –

átlagos. 🔳

A próbapadról további információt az **INTENT Hungária Kft.** ad: 9400 Sopron, Hőflányi u. 11., Tel.: 06-99/555-515

# Összeállította: DR. NAGYSZOKOLYAI IVÁN, HASZA ATTILA

A próbapad leírása a gyártó, az MSG equipment Operation manual és User manual anyagai, az Intent munkatársainak a gyártóval folytatott konzultációja, valamint a berendezés beüzemelése során szerzett tapasztalatai alapján készült. A szerzői jogok az importőr Intent Kft. és az Autótechnika folyóirat szerkesztősége tulajdonát képezik, az anyag kereskedelmi és oktatási célra történő felhasználása csak az Intent Kft. írásos engedélye alapján engedélyezhető.

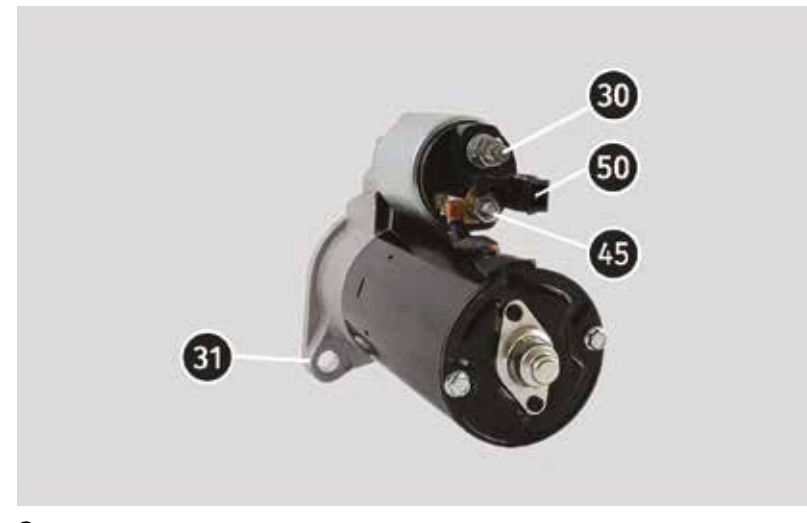

Az indítómotor kivezetései